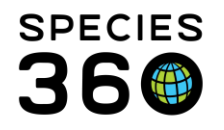

# WEIGHTS

How to add weights to an animal record, compare weights and build reports.

### Contact SPECIES360 Support

Weight monitoring is a critical aspect of captive animal welfare. In addition to recording weights, reporting on them for your local collection in many ways, your entries are automatically included in the globally pooled weights for that species.

Topics:

- Adding Weights
- <u>Medical Weights</u>
- Viewing weights in <u>weight comparison report</u> to compare to global averages
- Comparing weights in your local collection with the <u>animal graphing tool</u>
- <u>Target Weight Range</u>
- <u>Reports</u>

## Adding Weights

To record an animal weight, open a record > Details tab > Weight > Actions > Add New.

| Add New Weight         |                                 | 2      |
|------------------------|---------------------------------|--------|
| Date *                 | Nov 08, 2019 🖻 🗆 Estimate 🚺     |        |
| Measurement Time       | 2                               |        |
| Measured By            | Adrienne Miller 🗸 🔾             |        |
| Measurement Type *     | Live weight 🗸 🗸                 |        |
| Measurement *          | 6.5 gram 🛩 5                    |        |
| Estimate               |                                 |        |
| Exclude from norms     |                                 |        |
| Quality of measurement | Fair 🗸                          |        |
| Measurement equipment  | 8                               |        |
| Details                | Note Templates 💌 🛞 🛃 🖓          |        |
|                        | B I ∐ ≜B€ <u>A</u> ▼ ∰2 ▼ ⊘     |        |
|                        | II II 📟 🔅 💝 🕶 🔲                 |        |
|                        | Would not hold still on scale 9 |        |
|                        | 🛃 Save 🚽 Save & Repeat 🚫        | Cancel |

- 1. Record the date of the measurement; estimate options are available
- Measurement Time may be important is taking multiple measurements during a 24 hour period
- 3. Measured by is helpful should you have questions on the measurement\
- 4. The options for Type are Live weight or Dead weight
- 5. Record the measurement and the Unit of Measure

6. If the measurement was an Estimate check the box. An estimated weight will automatically check the Exclude from

Norms checkbox but you can uncheck it if desired.

- 7. Record the quality of the measurement
- 8. The Measurement equipment may be valuable information, especially if you are questioning the measurement

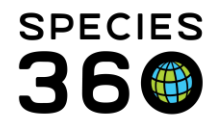

9. Additional details as needed such as why the weight was estimated

You can also add weights from <u>Animal Measurement Templates</u>, <u>Husbandry Log</u> <u>Templates</u> and from <u>Batch Actions</u>.

## Medical Weights

Weights that are recorded in the Medical module will also display in the Husbandry Weight grid. The outlined weights below were sourced from the Prescription/ Treatment and the Anesthesia modules. Weights entered via the Medical module cannot be edited from the Husbandry grid and must be edited/deleted from the module in which they were entered. You can also export the grid to Excel or PDF by using the icons in the upper left.

| We | ights |              |             |               |                    |                     |                |
|----|-------|--------------|-------------|---------------|--------------------|---------------------|----------------|
| ⊿  | 1     | )            |             |               |                    | View Weight Graph   | 🔊 Actions 🗸    |
|    |       |              |             |               |                    |                     |                |
|    |       | Date         | Measurement | Value         | Measured<br>By     | Estimated<br>Weight | Reported<br>By |
|    | iii 😡 | Nov 08, 2019 | Live weight | ~6.5 gram     | Adrienne<br>Miller | <b>~</b>            | GREENVISC      |
|    | 2000  | Dec 19, 2018 | Live weight | 6.1 kilogram  | -                  | x                   | SOUTHBEND      |
|    |       | Dec 18, 2018 | Live weight | 2.4 kilogram  | -                  | x                   | SOUTHBEND      |
|    | •     | Jun 27, 2018 | Live weight | 6.28 kilogram | -                  | x                   | SOUTHBEND      |
|    | Ø     | Sep 18, 2017 | Live weight | 6.28 kilogram | -                  | x                   | SOUTHBEND      |
|    | Ø     | Aug 27, 2017 | Live weight | 5.87 kilogram | -                  | x                   | SOUTHBEND      |
|    | Ø     | Aug 14, 2017 | Live weight | ~6.2 kilogram | -                  | 8                   | SOUTHBEND      |
|    | Ø     | Jan 25, 2017 | Live weight | 6.1 kilogram  | -                  | x                   | SOUTHBEND      |
|    | •     | Jan 25, 2017 | Live weight | 6.2 kilogram  | -                  | x                   | SOUTHBEND      |
|    |       | Dec 07, 2016 | Live weight | 6.22 kilogram | -                  | x                   | SOUTHBEND      |
|    |       | Oct 03, 2016 | Live weight | 6.42 kilogram | -                  | x                   | SOUTHBEND      |
|    |       | Aug 08, 2016 | Live weight | 5.50 kilogram | -                  | ×                   | SOUTHBEND      |

Note: Estimated weights only appear in the husbandry grid from anesthesia and pathology, but not for prescriptions. Including prescriptions would typically result from multiple Rx records at the same time which then would show as multiple weight estimates on the same day.

## Graphing Weights

This graph will soon be replaced by the Animal Graphing Tool.

You also have the option to view a graph of the weights recorded by selecting the View Weight Graph button. The graph is drawn from current records so it is always up-to-

It is the mission of Species360 to facilitate international collaboration in the collection and sharing of information on animals and their environments for zoos, aquariums and related organizations.

www.Species360.org – Global Information Serving Conservation

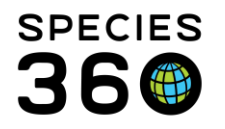

date. You can choose to change the reporting dates that the graph will use and can export these graphs for use outside of ZIMS. Viewing the graph is a quick way to spot data entry errors. Additionally, if you wish to see trends in weight changes, such as seasonally expected weight gains/losses, the graph view will make this effort easier. Below we see two weights that appear questionable. Hovering over the dots will display the date of the weights.

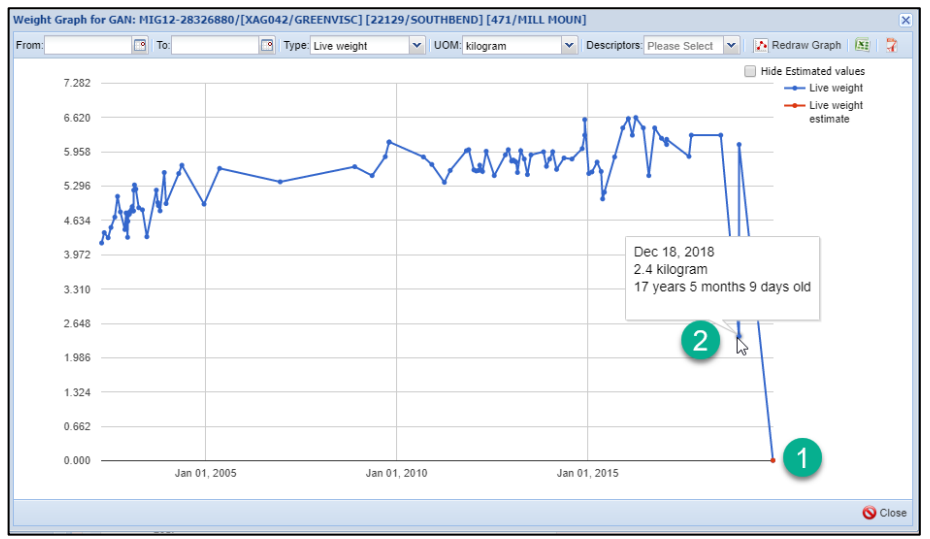

1.This weight is a data entry error and an easy fix. Looking at the Weight grid we see that in incorrect Unit of Measure (gram) was used instead of kilogram.

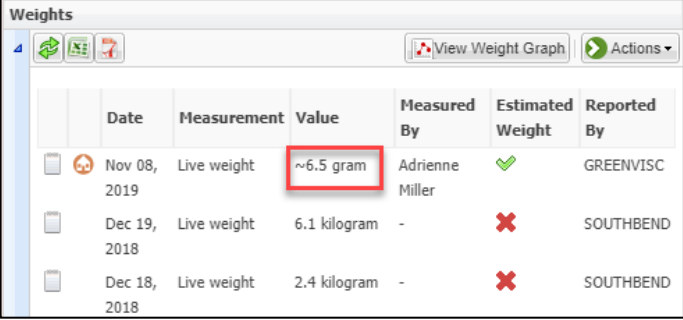

2.This weight is not a data entry error, but viewing the Note lets you know that the weight was questioned immediately. This is an example where knowing what equipment was used may be beneficial. Since the weight taken the next day appears to be accurate, you may consider deleting this weight or marking it to Exclude From Norms.

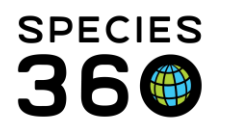

Global information serving conservation.

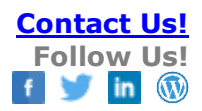

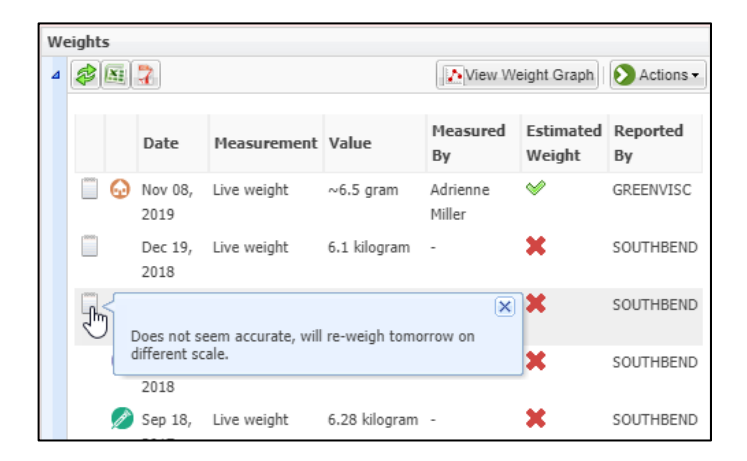

Addition of weights to an animal's record can be achieved by any staff that has been granted rights to this feature in their ZIMS role. While the effort to add weights to each animal's record may seem like a great effort, when multiple staff are allowed to enter data into ZIMS the effort is shared and the collection of high quality data is achieved.

### Target Weight Range

You can now define a target weight range for animals in your collection. More on setting up <u>Target Weight Range Template here.</u> Once a range template is active for an animal, you will see the defined range at the top of the weight entry grid:

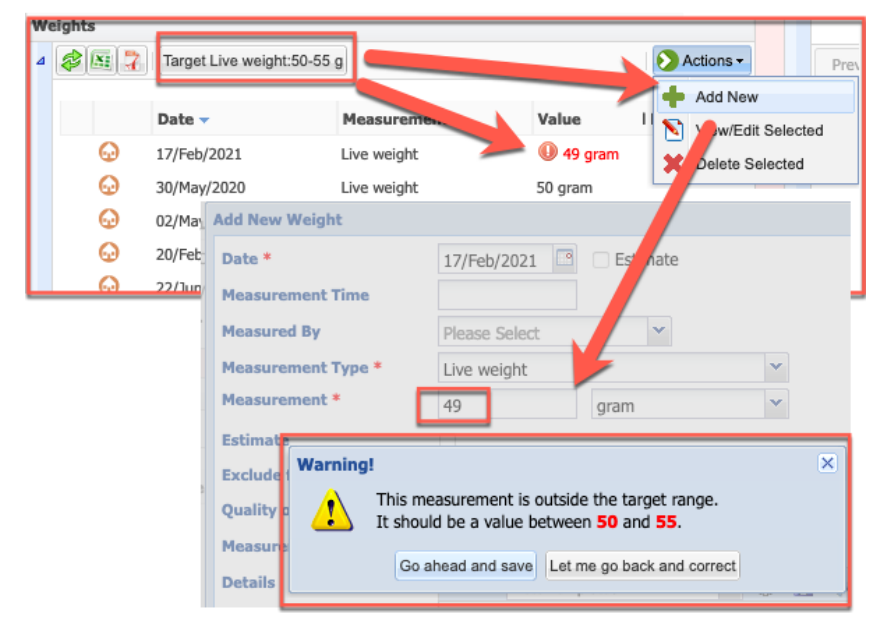

It is the mission of Species360 to facilitate international collaboration in the collection and sharing of information on animals and their environments for zoos, aquariums and related organizations.

www.Species360.org - Global Information Serving Conservation

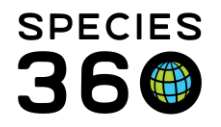

To have access to this feature, the user must have a role that permits, at least:

| Role Name Target Weight Rar | nge Role        |               |
|-----------------------------|-----------------|---------------|
| Modules Local Reports & T   | Fools 🛛 🖌 🗹 Tur | n on module f |
| Functionality               |                 |               |
| i-FAP Report                | Search/View     | Add           |
| Inventory Report            | Search/View     | Add           |
| Loan Report                 | Search/View     | Add           |
| Local Taxon Report          | Search/View     | Add           |
| Manage Note Template        | Search/View     | Add           |
| Measurement Range Template  | Search/View     | Add           |
| Mixed Record Templates      | Search/View     | DbA 🗌         |

Search/View for Local Reports & Tools > Measurement Range Template

Once defined, a logged in user can view the target weight range for an animal in the search results screen by adjusting the column customization settings to add:

- Measurement Type
- Measurement Minimum Value
- Measurement Maximum Value
- Measurement Unit of Measure

| _      |
|--------|
| t Rang |
|        |
|        |
|        |
|        |
|        |
|        |
|        |
|        |
|        |
|        |
|        |
|        |
|        |
| tRa    |

## Reporting

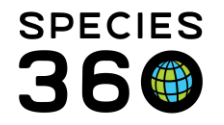

Global information serving conservation.

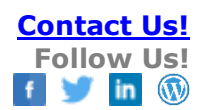

The active target range will now show on Activity Report and Daily Report as filter options in addition to Weights:

### Activity Report output example:

| Notifity Roport output oxamp                                    | Ų.       | 02/140/2021                                    | Enclosure                  |
|-----------------------------------------------------------------|----------|------------------------------------------------|----------------------------|
|                                                                 |          | Date Range Filter                              | Search For Enclosure       |
|                                                                 |          | Event Date                                     | Include Enclosures Below   |
| Report Start Date                                               |          | Event Type<br>Target Weight Range 💙 Select All | Group By                   |
| 23/Feb/2021 Activity                                            | / Report | Target Weight Range                            | GAN                        |
|                                                                 |          | Include Obsolete Records                       | Include Provisional Data   |
| Sex: Ma<br>Event: Target Weight Range Recorded By: Species360   | Event I  | Print Type                                     |                            |
| Details: test 5   01/Mar/2021 -   Live weight: 15-20 kilogram   | lle      | A4     C Letter                                | Show Only Provisional Data |
| Events Asian Malatia December 200                               | 5        | patagonicus                                    | 10004                      |
| Event: Animal Weights Recorded By: Species360<br>Member Support | Event Da | ate: 01/Mar/2021 Date Recorded: 01/Mar         | 12021                      |
| Details: Live weight: 19.95 kilogram                            |          |                                                |                            |
|                                                                 |          |                                                |                            |
|                                                                 |          |                                                |                            |

🖉 Activity Re

Report Start Date \*

Report End Date \*

23/Feb/2021

02/Mar/2021

🕑 Run Report 🛛 🔠 Export For Raw Excel 🛛 Favourite Search Filters 🔷 🛛 🚱 🛃 🖓

•

NOTE: Recently entered data may not appear on reports for 180 seconds after it was entered.

Taxonomic Scope

Filter By Taxonomy

Include Taxonomy below selected level

9

P

~

# Daily Report output example:

| Report                                             | Favourite Search Filters                                                                                                    | ) <b>"</b> ()                                                                                                    |                                                                                                    |
|----------------------------------------------------|----------------------------------------------------------------------------------------------------|----------------------------------------------------------------------------------------------------|----------------------------------------------------------------------------------------------------|
| Recently                                           | entered data may not appear on report                                                                                                    | s for 180 seconds after it was entered.                                                                                                    |                                                                                                    |
| port Date                                          | *                                                                                                    |                                                                                                    |                                                                                                    |
| /Mar/2021                                          | 1 🔤 to                                                                                                    |                                                                                                    |                                                                                                    |
| Taxonon                                            | my 🔿 Animal List 🔿 Animal 🔿 I                                                                                                    | Enclosure 🔿 Enclosure List 🔿 Life Support System 🔷 Li                                                                                        | ife Support System List 🔘 Component 🕓 Component                                                                                                    |
| Animalia / J                                       | Animals ×                                                                                                    |                                                                                                    |                                                                                                    |
|                                                    | -                                                                                                    |                                                                                                    |                                                                                                    |
| ] Include                                          | Taxon Below                                                                                                    |                                                                                                    |                                                                                                    |
|                                                    |                                                                                                    |                                                                                                    |                                                                                                    |
|                                                    |                                                                                                    |                                                                                                    |                                                                                                    |
| imal Even                                          | nt Types                                                                                                    |                                                                                                    |                                                                                                    |
|                                                    |                                                                                                    |                                                                                                    |                                                                                                    |
| Select A                                           | All                                                                                                    |                                                                                                    |                                                                                                    |
| Select A                                           | Events                                                                                                    | ights/Lengths Observations                                                                                                    | Development Milestones/Life Stages                                                                                                    |
| Select A<br>Animal                                 | Events Wei                                                                                                    | ghts/Lengths Observations                                                                                                    | Development Milestones/Life Stages                                                                                                    |
| Select A<br>Animal<br>Encl<br>Ider                 | Events Wei                                                                                                    | ghts/Lengths Notes & Observations Daily Report                                                                                               | Development Milestones/Life Stages                                                                                                    |
| Select A<br>Animal<br>Encl<br>Ider                 | Events Wei<br>Report Start Date<br>22/Mar/2021                                                                                                 | ghts/Lengths Notes & Observations Daily Report Animalia / Animals and below                                                                  | Development Milestones/Life Stages                                                                                                    |
| Select A<br>Animal<br>Encl<br>Ider<br>t Type       | Report Start Date<br>22/Mar/2021                                                                                                    | ghts/Lengths Notes & Observations Daily Report Animalia / Animals and below                                                                  | Development Milestones/Life Stages                                                                                                    |
| Select A<br>Animal<br>Encl<br>Ider<br>t Type<br>A4 | Report Start Date<br>22/Mar/2021                                                                                                    | ghts/Lengths Notes & Observations Daily Report Animalia / Animals and below                                                                  | Development Milestones/Life Stages Report End Date 22/Mar/2021 Copyright, Species240, 3021. All rights reserved.                                                                           |
| Select A<br>Animal<br>Encl<br>Ider<br>t Type<br>A4 | Report Start Date<br>22/Mar/2021                                                                                                    | ghts/Lengths Notes & Observations Daily Report Animalia / Animals and below                                                                  | Development Milestones/Life Stages Report End Date 22/Mar/2021 Copyright. Species/86, 2021. All rights measured.                                                                           |
| Select A<br>Animal<br>Encl<br>Ider<br>t Type<br>A4 | Report Start Date<br>22/Mar/2021<br>Weights / Lengths<br>22/Mar/2021<br>13997   Canada lynx / Lynx c                                           | ghts/Lengths Notes & Observations Daily Report Animalia / Animals and below                                                                  | Development Milestones/Life Stages                                                                                                    |
| Select A<br>Animal<br>Encl<br>Ider<br>t Type<br>A4 | Report Start Date<br>22/Mar/2021<br>Weights / Lengths<br>22/Mar/2021<br>13977_Canade bynx / Lynx x<br>Carle Transporder: 00 075                | ghts/Lengths Notes & Observations Daily Report Animalia / Animals and below  anademain GFJ14-00874 (4 A86F [Interscapular/-]                 | Development Milestones/Life Stages                                                                                                    |
| Select A<br>Animal<br>Encl<br>Ider<br>t Type<br>A4 | NL<br>Events Weights / Lengths<br>22/Mar/2021<br>Weights / Lengths<br>22/Mar/2021<br>13987Canada lynx / Lynx<br>7 ype Value<br>10 www.pt Value | ghts/Lengths Notes & Observations Daily Report Animalia / Animals and below  anadensis GFJ14-00874 AABF [IntervaceJular] UOM Notes klopgam - | Development Milestones/Life Stages      Report End Date 22/Mar/2021 Copyright, Epecies/86, 3021. Afrights measured:     Individual J Female Enclosure:- Measured By Recorded By Spoces 360 |

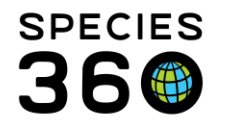

Global information serving conservation.

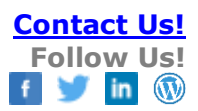

### Animal Graphing Tool output example:

Weights will display on the Animal Graphing Tool, and Target Weight Range exceptions will display in red on the graph. Hover your mouse over the red exception to see the active target range:

See additional help on target weight range, weight comparison and animal graphing.

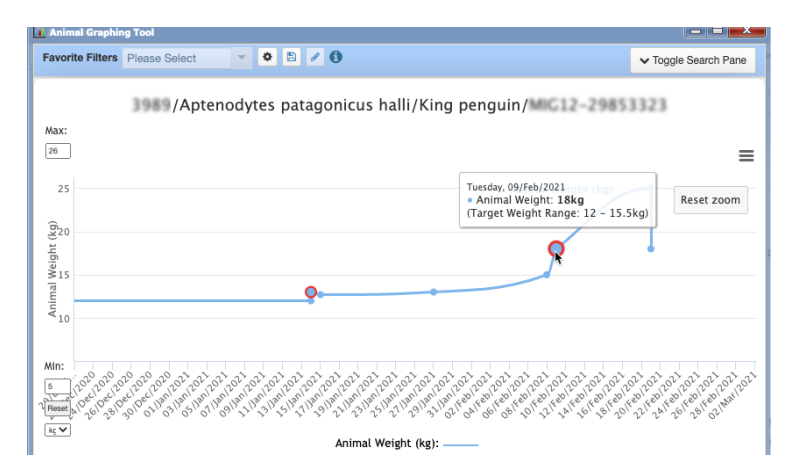

### Additional help:

More on <u>Animal Graphing Tool here</u> More on <u>Weight Comparison Report here</u> More on <u>Target Weight Range Template here</u>

Revised 14 September 2022